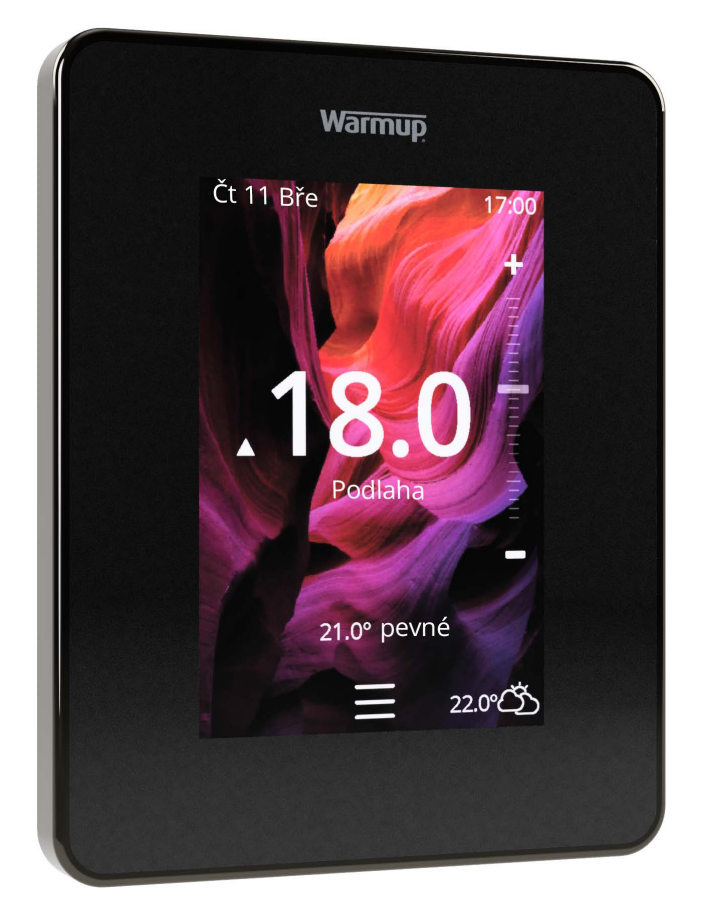

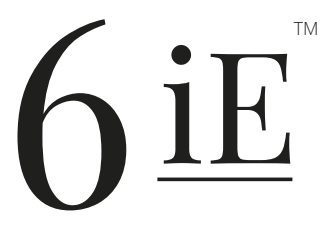

Nejchytřejší a nejefektivnější způsob ovládání nejprodávanějšího podlahového vytápění na světě

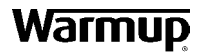

# Obsah balení

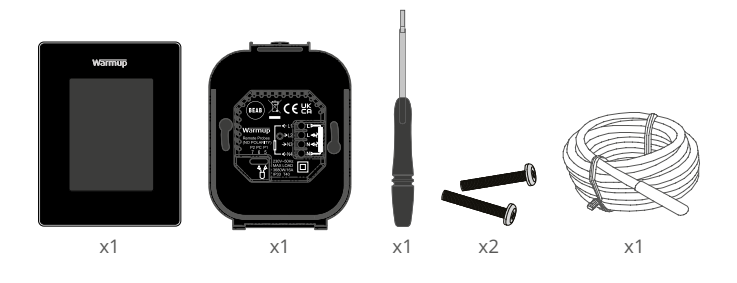

# Obsah

| Bezpečnostní informace 3                    |
|---------------------------------------------|
| Krok 1 - Instalace                          |
| Krok 2 - Zapojení kabelů4                   |
| Zapojení kabelů - Zatížení nad 16 A5        |
| Krok 3 - Montáž termostatu 6                |
| Krok 4 - Počáteční nastavení6               |
| Krok 5 - Přidání místa a místnosti 6        |
| Vítejte v 6iE7                              |
| Začínáme7                                   |
| Jak rychle změnit teplotu7                  |
| Jak rychle změnit režim7                    |
| Vytápění                                    |
| Jak nastavit program                        |
| Útlumová teplota 8                          |
| Jak nastavit v manuálním režimu9            |
| Jak se přepnout do prázdninového režimu     |
| Jak vypnout vytápění10                      |
| Monitorování energie11                      |
| SmartGeo11                                  |
| Nastavení                                   |
| Pokročilé nastavení13                       |
| Řešení problémů14                           |
| Řešení problémů s WiFi15                    |
| Technické specifikace16                     |
| Informační karta o shodě EcoDesign17        |
| Záruka                                      |
| Příloha 1.0 - Příklady použití termostatu19 |

## Bezpečnostní informace

- Instalaci 6iE musí provádět kvalifikovaný elektrikář. Vyžaduje trvalé napájení střídavým napětím 230 V z obvodu chráněného proudovým chráničem RCD 30 mA nebo RCBO v souladu s platnými elektroinstalačními předpisy.
- Během instalace odpojte 6iE od hlavního přívodu. Zajistěte, aby byly vodiče zcela zasunuty do svorek a zajištěny, volné prameny by měly být ořezány, protože by mohly způsobit zkrat.
- Zařízení 6iE instalujte na místě s vhodnou cirkulací vzduchu. Neměl by být vedle okna/dveří, na přímém slunečním světle ani nad jiným zařízením, které vytváří teplo (např. radiátorem nebo televizorem).
- Zajistěte, aby vzdálenost mezi routerem a 6iE nebyla příliš velká. Tím zajistíte, že bezdrátové připojení nebude mít po instalaci problém s dosahem.
- V případě instalace v koupelně MUSÍ být 6iE namontován mimo zóny 0, 1 a 2. Pokud to není možné, musí být instalován v sousední místnosti a ovládat místnosti pomocí dálkového čidla (čidel).
- Termostat 6iE ani jeho obal nejsou hračky; nedovolte dětem, aby si s nimi hrály. Malé součásti a obaly představují riziko udušení nebo dávení.
- 6iE je vhodný pouze pro vnitřní použití. Nesmí být vystaven vlhkosti, vibracím, mechanickému zatížení nebo teplotám mimo stanovené hodnoty.
- Z bezpečnostních a licenčních důvodů (CE / UKCA) nejsou povoleny neoprávněné změny a / nebo úpravy 6iE.

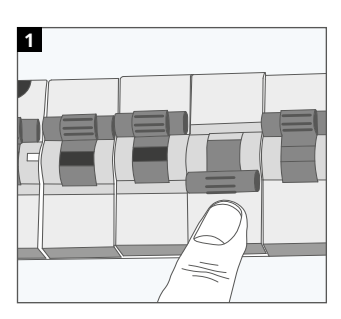

Krok 1 - Instalace

Odpojte 6iE od síťového napájení.

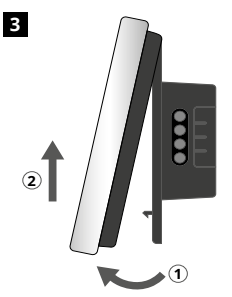

Uvolněte displej podle obrázku.

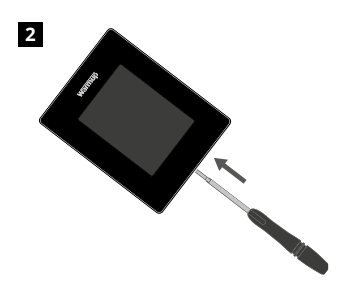

Sundejte displej z napájecí základny.

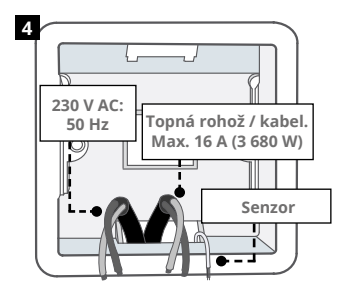

Nainstalujte elektrickou krabičku hlubokou 50 mm na preferované místo termostatu. Protáhněte vodiče (topná rohož / kabel, napájení a snímače) skrz krabičku a vše zapojte do svorek.

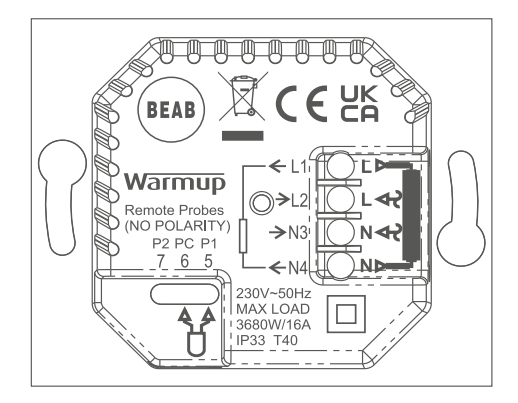

## POZOR!

6iE musí být instalován kvalifikovaným elektrikářem v souladu s aktuálním vydáním elektroinstalačních předpisů. Zapojte zařízení 6iE podle výše uvedeného schématu a níže uvedených informací o zapojení.

POZNÁMKA U zátěží nad 10 A by měla být průměrka vodiče alespoň 2,5 mm<sup>2</sup>

## ELEKTRICKÉ PODLAHOVÉ TOPENÍ

- L1 a N4 Topný kabel / rohož. Fáze a nulový vodič max. 16A (3680 W)
- L2 a N3 Napájení fáze a nulový vodič
- 5 a 6 Podlahový senzor (bez polarity)\*

## TEPLOVODNÍ PODLAHOVÉ TOPENÍ

- L1 Zapojte fázi v hlavním elektrorozvaděči
- L2 a N3 Napájení fáze a nulový vodič
- N4 Nepoužívejte
- **5 a 6** Podlahový senzor (bez polarity)\*

\*Připojení podlahového senzoru;

- 5 a 6 Plánovaná teplota podlahy s omezením teploty vzduchu
- 6 & 7 Plánovaná teplota vzduchu s limitem teploty podlahy

Alternativní případy použití termostatu najdete v příloze 1.0

POZNÁMKA: Funkci senzoru 1, senzoru 2 z ovládacího/ limitního senzoru lze zaměnit v rozšířeném nastavení; Senzory a aplikace

#### ÚSTŘEDNÍ TOPENÍ

- L1 Zapojte fázi k zónovému ventilu / kotli
- L2 a N3 Napájení fáze a nulový vodič
- N4 Nepoužívejte
- 5 a 6 Nepoužívejte

U systémů s velmi nízkým napětím nebo bez napětí je nutné použít stykač. Přímé připojení 6iE ke kotlům s nízkým nebo bez napětí může způsobit poškození okruhu kotle. Warmup termostaty jsou dimenzovány na zatížení maximálně 16 A (3680 W). Pro spínání zatížení nad 16 A je nutné použít stykač. Viz schéma zapojení níže.

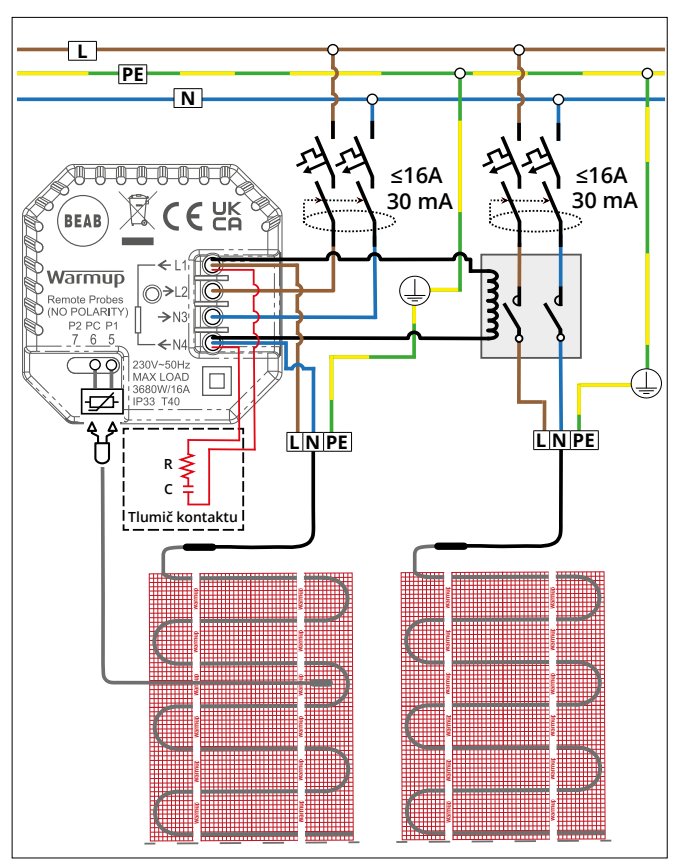

Schéma zapojení je pouze ilustrativní. Informace o správném zapojení naleznete v předpisech pro zapojení v dané zemi.

1

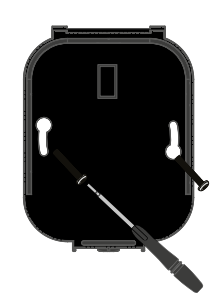

Vložte upevňovací šrouby do montážních otvorů základny a utáhněte.

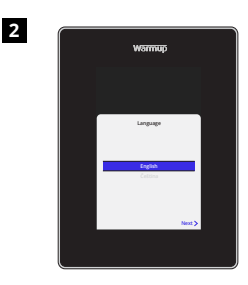

Znovu připojte displej, dokud neuslyšíte "cvaknutí". Obnovte napájení obvodu a zapněte termostat. Při nastavování systému postupujte podle pokynů na obrazovce. Po nastavení se zobrazí QR kód.

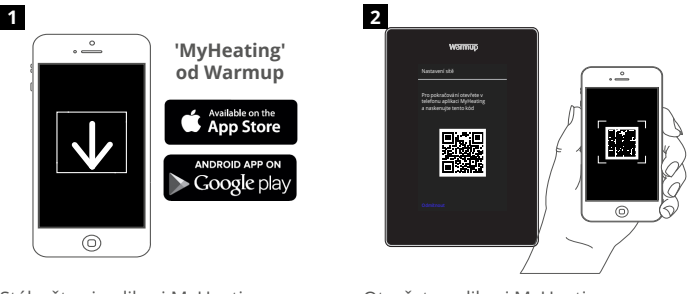

Stáhněte si aplikaci MyHeating.

Otevřete aplikaci MyHeating a naskenujte QR kód na obrazovce 6iE. Dokončete nastavení podle pokynů v aplikaci.

## Krok 5 - Přidejte místo a místnost

Aplikace MyHeating se používá při nastavení 6iE. Nejprve je třeba nastavit polohu domu a poté místnost, ve které se nový 6iE nachází.

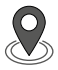

#### Umístění

Před konfigurací místnosti a registrací zařízení 6iE je třeba nastavit umístění. Vytvoření umístění je uživatelsky přívětivé a snadno proveditelné. Doporučuje se mít energetický tarif a ceny protože tyto údaje budou vyžadovány pro funkce monitorování spotřeby energie.

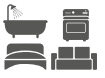

#### Nastavení místnosti

Po nastavení umístění je dalším krokem registrace místnosti, ve které je zařízení 6iE umístěno. Jedná se o topnou zónu, kterou bude termostat ovládat. Ujistěte se, že je zadán správný typ systému a příkon připojeného topného systému.

**POZNÁMKA:** Pokud je nainstalováno externí relé nebo relé stykače, nastavte typ systému na "elektrické + relé.

## Krok 4 - Počáteční nastavení

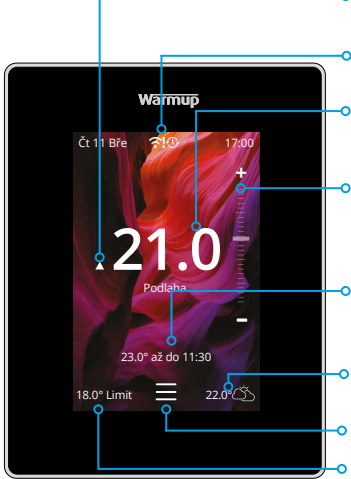

#### Indikátor vytápění Zobrazuje, kdy je aktivní vytápění

#### Chybové zprávy

Viz stránka Odstraňování potíží

**Aktuální teplota podlahy/vzduchu** Podlaha se zobrazí, pokud je nainstalováno a zapnuto podlahové čidlo

#### Dočasné přepsání

Použijte posuvník nebo stiskněte ikony +/- pro nastavení dočasného přepisu do dalšího topného období

#### Cílová teplota

Teplota, které má termostat dosáhnout

#### Počasí

7denní předpověď pro vaši oblast

## Nabídka

#### Limit vzduchu

Zobrazí se pouze v režimu podlahy a při nastaveném limitu vzduchu Alternativní případy použití termostatu jsou uvedeny v dodatku 1.0

## Začínáme

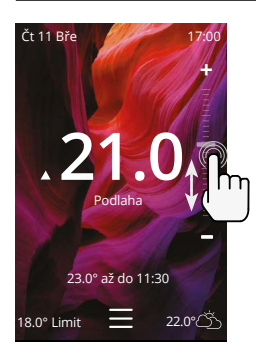

#### Jak rychle změnit teplotu

Pomocí posuvníku nebo stisknutím ikon +/změňte cílovou teplotu.

Pokud je v režimu programu, nastaví se dočasné přepsání až do dalšího topného období.

Pokud je v manuálním režimu, nastaví se pevná cílová teplota .

Jakmile je cílová teplota nastavena nad aktuální teplotu podlahy/vzduchu zobrazí se indikátor vytápění.

#### Jak rychle změnit režim

Volba režimu umožňuje změnu režimu vytápění z programového, manuálního nebo prázdninového. Lze zde také zapnout protimrazovou ochranu nebo jednoduše vypnout vytápění. Protimrazová ochrana zajistí, že teplota podlahy/vzduchu neklesne pod 7,0°.

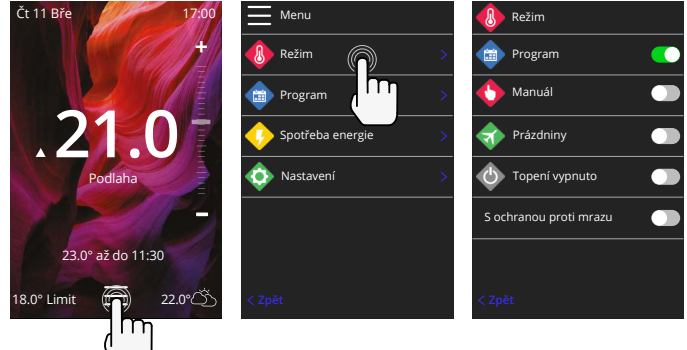

# Vytápění

## Jak nastavit program

Nastavení programu znamená, že nastavené komfortní teploty lze naprogramovat na určitou dobu během dne. Dny lze programovat jednotlivě, všechny dny stejně nebo všední dny jako blok a víkendy jako blok.

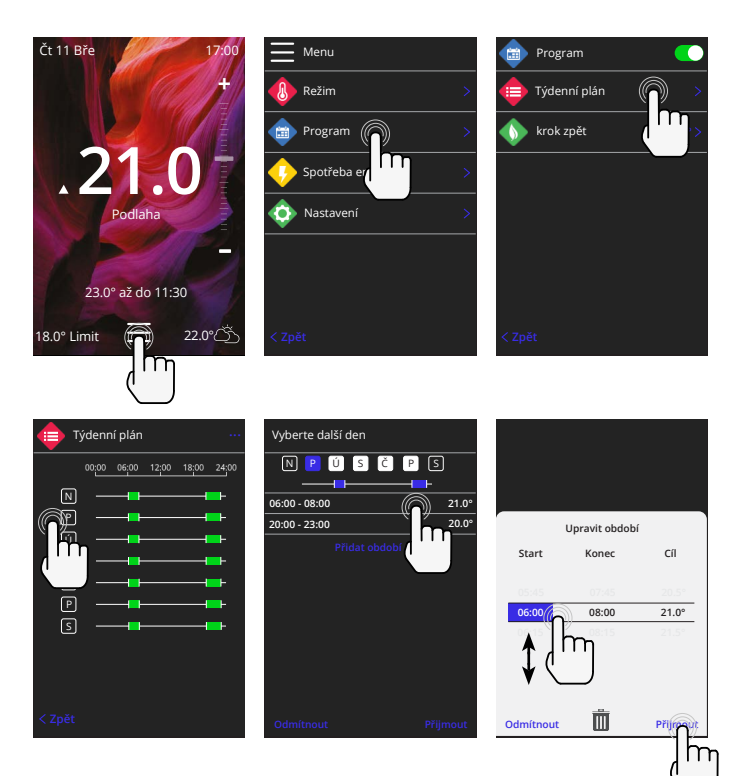

Chcete-li vybrat další dny stiskněte dny v týdnu a čtverečky se zvýrazní bíle, jak je znázorněno, a budou se řídit programem vytápění. Stisknutím tlačítka přijmout uložíte program vytápění.

**POZNÁMKA:** Pro přednastavené topné programy na míru pro různé typy místností stiskněte tři tečky "•••• "Na stránce týdenního plánu.

#### Útlumová / spánku teplota

Útlumová teplota je nižší energeticky účinná teplota v přechodném období.

Teplota spánku platí mezi posledním naplánovaným komfortním obdobím a začátkem prvního plánovaného komfortního období následujícího dne.

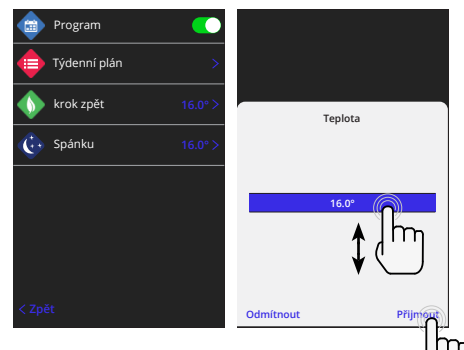

# Vytápění

#### Jak nastavit v manuálním režimu

Nastavení do manuálního režimu znamená, že lze nastavit pevnou cílovou teplotu, které má termostat dosáhnout. Termostat bude tuto teplotu udržovat, dokud nebude zvolen jiný provozní režim nebo teplota.

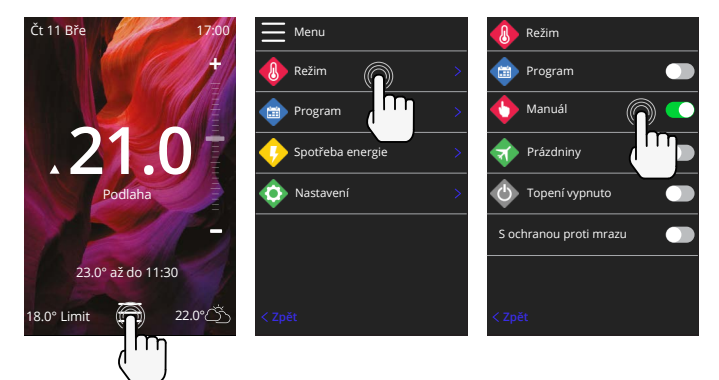

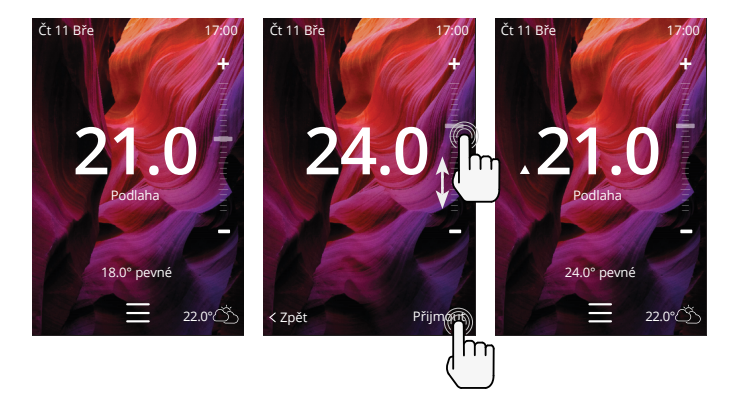

# Vytápění

#### Jak se přepnout do prázdninového režimu

Prázdninový režim nahradí programový nebo manuální režim s nižší pevně nastavenou teplotou po danou dobu, aby se ušetřila energie.

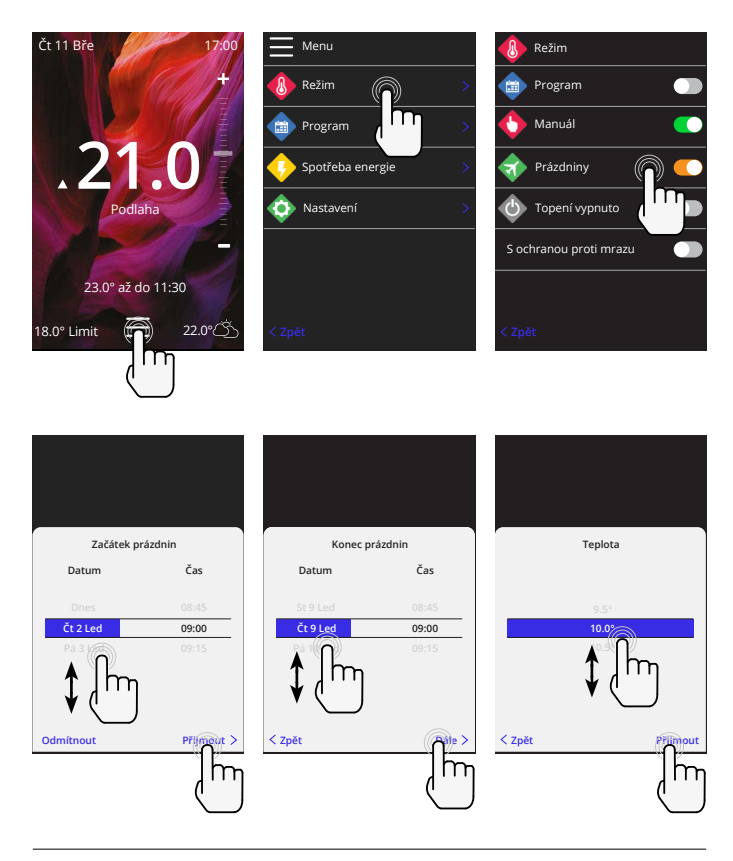

## Jak vypnout vytápění

Topení se vypne, jakmile jej zrušíte stisknutím tlačítka Vypnout vyhřívání na domovské obrazovce nebo přechodem do volby režimu a stisknutím tlačítka Vypnout vyhřívání na posuvníku.

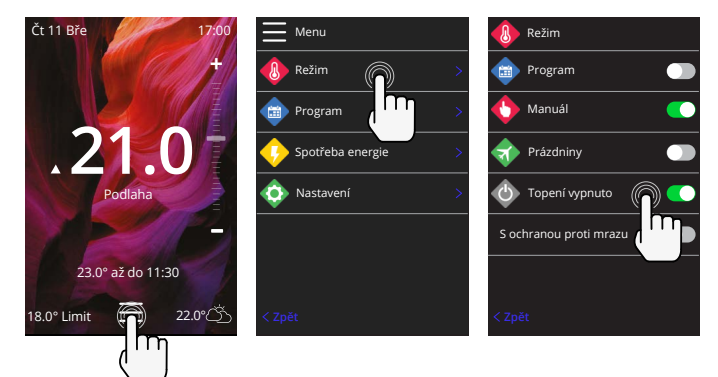

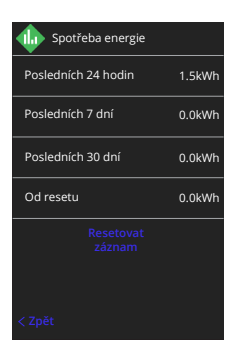

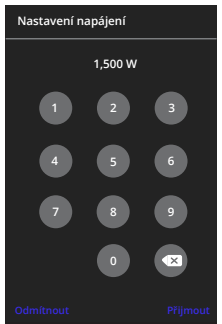

#### Jak funguje monitorování energie

6iE se učí, jak se používá topný systém a jak dům reaguje na vytápění a počasí. Monitorování energie ukáže množství energie spotřebované za určité časové období. To se vypočítá z výkonu systému vynásobeného účinností a dobou chodu.

Systémový výkon topného systému musí být zadán a v některých případech i jeho účinnost.

Obraťte se na instalatéra nebo dodavatele systému, kteří vám tyto informace poskytnou.

#### Změna nastavení výkonu

Pokud byl během nastavení zadán špatný výkon systému, lze jej změnit v monitoru energie; nastavení výkonu.

## SmartGeo

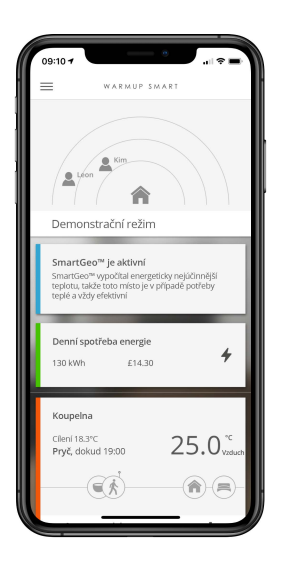

## Jak SmartGeo funguje

SmartGeo je jedinečná technologie vyvinutá společností Warmup a zabudovaná do aplikace MyHeating, která využívá pokročilý algoritmus k pochopení nejúčinnějšího nastavení vytápění.

Funguje automaticky; učí se zvyklosti a polohu uživatele prostřednictvím komunikace s chytrým telefonem na pozadí a snižuje teplotu, když je uživatel pryč a zvyšuje ji až na ideální komfortní teplotu v době příchodu uživatele domů.

Smartgeo bude fungovat, když je termostat v režimu programu nebo manuálního chodu. Ve výchozím nastavení je vypnutá. K zapnutí funkce SmartGeo použijte aplikaci MyHeating.

# Nastavení

|   | Warmup                    |  |
|---|---------------------------|--|
|   | 💿 Nastavení               |  |
|   | 姠 Jazyk Čeština >         |  |
|   | 🚯 Čas & Datum >           |  |
|   | Předvolby vytápění >      |  |
|   | 🔊 síť >                   |  |
|   | 🔅 Displej >               |  |
|   | 😳 Pokročilé nastavení 🛛 > |  |
| • |                           |  |
|   |                           |  |

| Nastavení jazyka | Změna jazyka 6iE                                                                                                    |                                                  |  |  |  |  |
|------------------|----------------------------------------------------------------------------------------------------|--------------------------------------------------|--|--|--|--|
| Čas a datum      | Změna času a data                                                                                                    |                                                  |  |  |  |  |
|                  | Letní čas                                                                                                    | Zapnuto/vypnuto                                  |  |  |  |  |
|                  | 24 hodinový čas                                                                                                    | Zapnuto/vypnuto                                  |  |  |  |  |
| Předvolby topení | Jednotka teploty                                                                                                    | °C/°F                                            |  |  |  |  |
|                  | Detekce otevřeného okna                                                                                                    | Zapnuto/vypnuto                                  |  |  |  |  |
|                  | Funkce detekce otevřených oken je navržena tak, aby vypín<br>vytápění a šetřila energii, když termostat zjistí, že bylo otev<br>okno nebo dveře a teplota venkovního vzduchu je výrazně<br>než vnitřní teplota.                                                                            |                                                  |  |  |  |  |
|                  | Adaptivní učení                                                                                                    | Zapnuto/vypnuto                                  |  |  |  |  |
|                  | Adaptivní učení využije historická data vytápění/chlazení pro<br>danou denní dobu, historické vnější teploty a předpovědi<br>venkovních teplot, aby se určil čas zahájení vytápění pro<br>dosažení komfortní teploty na začátku komfortního období.<br>Funguje pouze v programovém režimu. |                                                  |  |  |  |  |
| Síť              | WiFi připojení                                                                                                    | Zapnuto/vypnuto                                  |  |  |  |  |
|                  | Zde je možné nastavit nové připojení V<br>také zobrazit aktuální síťové připojení                                                                                                    | ViFi. V této nabídce lze<br>včetně síly signálu. |  |  |  |  |
| Displej          | Pozadí                                                                                                    | Světlý<br>Tmavý<br>Náhodný                       |  |  |  |  |
|                  | Vyberte obrázek na pozadí 6iE. Náhod<br>kolekce Warmup.                                                                                                    | ně je vybrán obrázek ze                          |  |  |  |  |
|                  | Pohotovostní režim                                                                                                    | Teplota<br>Čas<br>Minimalistický                 |  |  |  |  |
|                  | Vyberte, co se zobrazí, když se 6iE přepne do pohoto<br>režimu. Režim Teplota zobrazí aktuální teplotu; Režir<br>zobrazí aktuální čas; Režim Minimalistický neukáže o                                                                                                    |                                                  |  |  |  |  |
|                  | Jas Aktivní režim<br>Pohotovostní re<br>Noční režim                                                                                                    |                                                  |  |  |  |  |
|                  | Nastavení jasu obrazovky 6iE v aktivní<br>nočním režimu.                                                                                                    | m, pohotovostním nebo                            |  |  |  |  |

# Nastavení

| Displej, pokračování | Noční období Nastavte Začátek a Konecobdobí                                                                                                    |                 |  |  |
|----------------------|----------------------------------------------------------------------------------------------------|-----------------|--|--|
|                      | Během režimu "Noc" se sníží jas displeje.                                                                                                    |                 |  |  |
|                      | Zámek obrazovky                                                                                                    | Zapnuto/vypnuto |  |  |
|                      | Uzamkne obrazovku 6iE, aby se zabránilo neoprávněným<br>změnám v 6iE. Pro přístup do nabídky nebo provedení změn je<br>vyžadován čtyřmístný kód. |                 |  |  |

## Pokročilé nastavení

| Pokročilé nastavení | Senzory a | Vnitřní snímač                                                                                                    | Offset                                                                     |  |  |  |
|---------------------|-----------|----------------------------------------------------------------------------------------------------|----------------------------------------------------------------------------|--|--|--|
|                     | aplikace  | vzduchu                                                                                                    | +/- 10 °                                                                   |  |  |  |
|                     |           | Senzor 1 připojen                                                                                                    | Zapnuto/vypnuto                                                            |  |  |  |
|                     |           |                                                                                                    | <b>Typ</b><br>5, 10, 12, 15, 100K<br><b>Offset</b><br>+/- 10°              |  |  |  |
|                     |           | 6iE používá 10K senzol<br>chcete termostatem 6i.<br>termostat, musíte zvol                                                                       | r. Pokud však<br>E nahradit stávající<br>it správný typ čidla.             |  |  |  |
|                     |           | Senzor 2 odpojen                                                                                                    | Zapnuto/vypnuto                                                            |  |  |  |
|                     |           |                                                                                                    | <b>Typ</b><br>5, 10, 12, 15, 100K<br><b>Offset</b><br>+/- 10°              |  |  |  |
|                     |           | Pokud je druhý senzor zapojen do svorek<br>6 a 7, musí být zapnut, aby fungoval jako<br>limitní senzor.                                          |                                                                            |  |  |  |
|                     |           | Podlahový<br>termostat<br>(senzor 1 zapnutý,<br>senzor 2 vypnutý.<br>Alternativní případy<br>použití termostatu<br>viz příloha 1.0)              | Řízení<br>Podlaha<br>Dálkový vzduchu<br>Regulátor<br>Limit<br>Žádný/Vzduch |  |  |  |
|                     |           | Zvolte způsob ovládání senzoru; podlahový<br>senzor, dálkový senzor vzduchu, pokud není<br>instalováno pod podlahou nebo v režimu<br>regulátoru. |                                                                            |  |  |  |
|                     |           | Režim regulátoru; Topení je zapnuto pro<br>mimo regulační cyklus (výchozích 10 min<br>Po zbývající dobu je topení vypnuté.                       |                                                                            |  |  |  |
|                     |           | Změna použití<br>sondy                                                                                                    | Zapnuto/vypnuto                                                            |  |  |  |
|                     |           | Typ podlahy*                                                                                                    | Dlažba / Kámen<br>Laminát Koberec<br>Dřevo Vinyl<br>Ostatní                |  |  |  |
|                     |           | Zvolte typ podlahy inst<br>zařízení 6iE nastaví růz<br>limity přehřátí<br>* Neplatí v případě, kdy<br>systém vytápění.                           | alace. Tím se na<br>zné teplotní limity a<br>/ byl zvolen konvenční        |  |  |  |

## Pokročilé nastavení

| Pokročilé nastavení | Teplotní limity                                                | Nastavte Min/Max teplotní limity                                                                   |
|---------------------|----------------------------------------------------------------|----------------------------------------------------------------------------------------------------|
|                     | Limit přehřátí                                                 | Nastavte limit přehřátí vzduchu pokud byl<br>instalován podlahový senzor                           |
|                     | Kontrolní<br>období                                            | Nastavte mezi <b>10 - 60 minut.</b>                                                                |
|                     | Řídící perioda kor<br>nastavené teploty<br>udržení stálé teplo | ntroluje rozdíl aktuální naměřené teploty a<br>v proporcionálním integrálním algoritmu pro<br>pty. |
|                     | Info                                                           | Podrobnosti o aktuálním firmwaru<br>6iE, MAC adrese a informacích o WiFi<br>připojení.             |

# Odstraňování problémů

| Displej je prázdný                                  | Jas                                | 1. Zkontrolujte, zda není jas v<br>pohotovostním režimu nastaven na<br>Vypnuto.                                                                                                    |
|-----------------------------------------------------|------------------------------------|----------------------------------------------------------------------------------------------------|
|                                                     | Napájení                           | <ol> <li>(nutný elektrikář) Elektrikář musí ověřit,<br/>zda je 6iE napájeno a zda je správně<br/>zapojeno.</li> </ol>                                                                                                    |
| ER1/ER2                                             | Chyba senzoru                      | (nutný elektrikář) Elektrikář musí ověřit,<br>zda je podlahový senzor správně zapojen.<br>Pokud je zapojení správné, musí elektrikář<br>zkontrolovat odpor podlahového senzoru<br>pomocí multimetru. Při teplotách mezi 20<br>°C a 30 °C by měl odpor podlahového čidla<br>měřit mezi 8 K ohmy a 12 K ohmy. |
|                                                     |                                    | Pokud elektrikář zjistí závadu a přístroj<br>6iE se nachází v místnosti, která má<br>být vytápěna, lze jej nastavit do režimu<br>"Vzduch".                                                                                                    |
|                                                     |                                    | Chcete-li nastavit režim "Vzduch", přejděte<br>do části Senzory a Aplikace v pokročilých<br>nastaveních a vypněte senzor.                                                                                                    |
| Topení se zapíná<br>dříve, než je<br>naprogramováno | Adaptivní<br>učení na              | Adaptivní učení využije historická data<br>vytápění/chlazení pro danou denní dobu,<br>historické vnější teploty a předpovědi<br>venkovních teplot, aby se určil čas zahájení<br>vytápění pro dosažení komfortní teploty<br>na začátku komfortního období. Funguje<br>pouze v programovém režimu.            |
| Nelze nastavit nad<br>určitou teplotu               | Teplotní limity<br>podlahy         | U jemných podlahových krytin musí být<br>omezena jejich teplota. Pokud je finální<br>podlaha nastavena na dřevo, laminát, vinyl<br>atd., Nelze teplotu nastavit nad 27 ° C.                                                                                                    |
| Symbol chyby WiFi                                   | WiFi není<br>nastavena             | Stáhněte si aplikaci MyHeating, přejděte<br>do Nastavení a Nastavení sítě a podle<br>pokynů na obrazovce se připojte k síti<br>WiFi.                                                                                                    |
|                                                     | WiFi odpojena                      | Postupujte podle výše uvedeného kroku<br>a zkuste se připojit k síti WiFi. Pokud se<br>GiE stále nedaří připojit, přečtěte si část<br>Řešení problémů s WiFi.                                                                                                    |
| Ikona synchronizace<br>hodin                        | Čas a datum<br>nejsou<br>nastaveny | Připojte 6iE k WiFi síti nebo alternativně<br>nastavte čas a datum v nabídce nastavení.                                                                                                    |

Než začnete postupovat podle níže uvedeného průvodce řešením problémů zkontrolujte následující:

- 1. Heslo je chráněno WPA2.
- Router je nastaven na pásmo 2,4 GHz. (802.11 b, g, n, b / g smíšené, b / g / n smíšené)

POZNÁMKA: Pokud potřebujete změnit některou z výše uvedených položek, přečtěte si příručku k routeru.

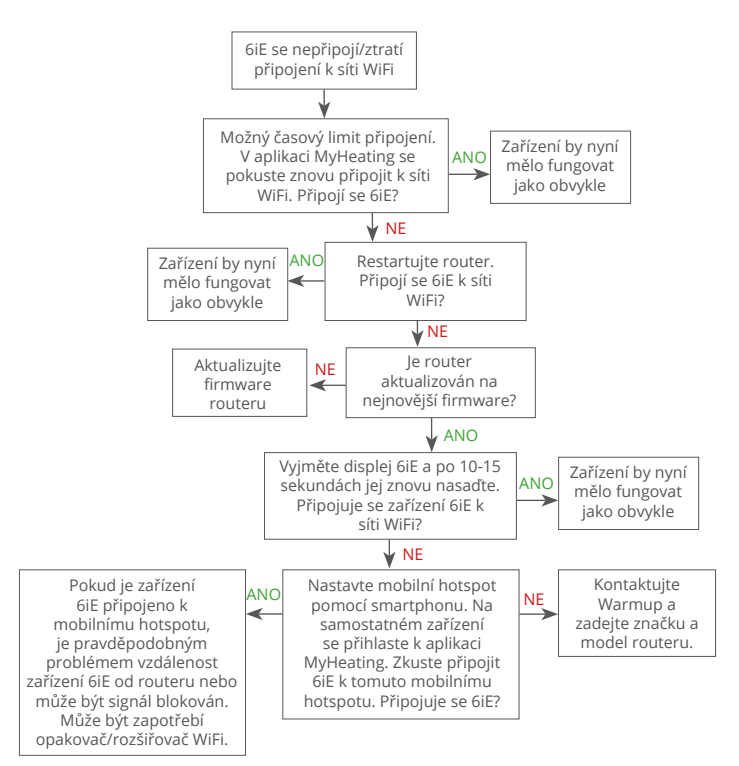

| Model                                   | 6iE-01-XX-YY                                                                                                    |  |  |  |
|-----------------------------------------|----------------------------------------------------------------------------------------------------|--|--|--|
| Provozní napětí                         | 230 V AC: 50 Hz                                                                                                    |  |  |  |
| Třída ochrany                           | Třída II                                                                                                    |  |  |  |
| Max. zatížení                           | 16A (3680 W)                                                                                                    |  |  |  |
| Jmenovité impulzní napětí               | 4000V                                                                                                    |  |  |  |
| Automatická akce                        | 100 000 cyklů                                                                                                    |  |  |  |
| Odpojení znamená                        | Тур 1В                                                                                                    |  |  |  |
| Stupeň znečištění                       | 2                                                                                                    |  |  |  |
| Maximální teplota okolí                 | 0 - 40°C                                                                                                    |  |  |  |
| Relativní vlhkost                       | 80%                                                                                                    |  |  |  |
| Stupeň krytí IP                         | IP33                                                                                                    |  |  |  |
| Rozměry (sestavený 6iE)                 | 90 x 115 x 39 mm                                                                                                    |  |  |  |
| Velikost obrazovky                      | 3,5 palce                                                                                                    |  |  |  |
| Senzory                                 | Vzduch a podlaha (okolní)                                                                                                    |  |  |  |
| Typ senzoru                             | NTC10k dlouhý 3 m (lze prodloužit na 50 m)                                                                                                    |  |  |  |
| Provozní frekvence                      | 2401 - 2484MHz                                                                                                    |  |  |  |
| Max. vysílaný vysokofrekvenční<br>výkon | 20dBm                                                                                                    |  |  |  |
| Hloubka instalace                       | Doporučeno: 50 mm hluboká stěnová krabička                                                                                                    |  |  |  |
|                                         | Minimální: 35 mm hluboká stěnová krabička                                                                                                    |  |  |  |
| Kompatibilita                           | Elektrické, vodní podlahové vytápění. max<br>16A (3680W) Systémy ústředního vytápění<br>(kombinované a systémové kotle s vypínačem<br>pod napětím, vstup 230V AC) |  |  |  |
| Třída Er-P                              | IV                                                                                                    |  |  |  |
| Záruka                                  | 12 let                                                                                                    |  |  |  |
| Schválení                               | BEAB                                                                                                    |  |  |  |

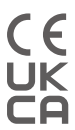

POZNÁMKA: Společnost Warmup plc tímto prohlašuje, že rádiové zařízení typu 6iE-01-XX-YY odpovídá směrnici RED 2014/53 / EU a předpisům o rádiových zařízeních z roku 2017. Prohlášení o shodě lze zobrazit naskenováním QR kódu nebo návštěvou www.literature.warmup.co.uk/doc/6iE.

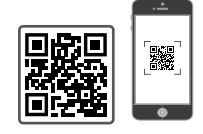

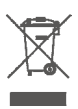

#### Pokyny k likvidaci

Nevyhazujte přístroj do běžného domovního odpadu! Elektronická zařízení musí být zlikvidována na místních sběrných místech pro odpad z elektronických zařízení v souladu se směrnicí o odpadu z elektrických a elektronických zařízení.

## Informační karta o shodě EcoDesign

Tato řídicí jednotka má tyto řídicí funkce: **TW (f2/f3/f4/f8)** To překračuje požadavky na EcoDesign pro podlahových elektrických lokálních topidel a věšáky na ručníky stanovené v nařízení Komise (EU) 2024/1103.

Warmup 6iE obsahuje tyto kódy řídicích funkcí a spotřebu energie:

|                               |                                               | Model te            | rmostatu               |                     |                               |              |  |  |
|-------------------------------|-----------------------------------------------|---------------------|------------------------|---------------------|-------------------------------|--------------|--|--|
|                               |                                               | 6iE (6              | iE-01)                 |                     |                               |              |  |  |
|                               |                                               | Kontrolní f         | unkční kód             |                     |                               |              |  |  |
|                               |                                               | TW (f2/             | f3/f4/f8)              |                     |                               |              |  |  |
|                               |                                               | Spotřeba            | a energie              |                     |                               |              |  |  |
| Vypnutém<br>stavu             | Vypnutém Pohotovostním režimu Klidovém režimu |                     |                        |                     |                               |              |  |  |
| P <sub>°</sub> ≤ 0.5W         | $P_{sm} \le 0.5W$                             | $P_{dsm} \le 1.0W$  | P <sub>nsm</sub> ≤2.0W | $P_{idle} \le 1.0W$ | 1.0W P <sub>nidle</sub> ≤3.0W |              |  |  |
| $\checkmark$                  |                                               |                     | $\checkmark$           |                     | $\checkmark$                  |              |  |  |
| Typ výdeje tepla /            | regulace teploty                              | v místnosti         |                        |                     |                               |              |  |  |
| TD                            | Elektronická regu                             | ulace pokojové tepl | oty plus denní časo    | ovač                |                               |              |  |  |
| TW                            | Elektronická regu                             | ulace pokojové tepl | oty plus týdenní ča    | sovač               |                               | $\checkmark$ |  |  |
| Další možnosti re             | gulace                                        |                     |                        |                     |                               |              |  |  |
| f2 Detekce otevřeného okna    |                                               |                     |                        |                     |                               |              |  |  |
| f3                            | Dálkové ovládán                               | í                   |                        |                     |                               | $\checkmark$ |  |  |
| f4 Adaptivně řízené spouštění |                                               |                     |                        |                     |                               |              |  |  |

#### Spotřeba energie při regulaci pokojové teploty

Funkce samoučení

Přesnost regulace

f7

f8

sporte u elektrone pri regulate pokojove teprový Regulace musi kromě kildového režimu zahrnovat i režim vypnutí a/nebo pohotovostní režim. Spotřeba energie musí být v souladu s požadavky na jednotlivé režimy, pokud jsou použitelné.

 $\checkmark$ 

| Ve vypnutém<br>stavu | $P_{o} \leq 0.5W$                                                                    | $\checkmark$ |
|----------------------|--------------------------------------------------------------------------------------|--------------|
| V pohotovostním      | $P_{sm} \leq 0.5W$                                                                   |              |
| rezimu               | P <sub>dsm</sub> ≤ 1,0 W (pokud má ovládání aktivní displej v pohotovostním režimu)  |              |
|                      | P <sub>nsm</sub> ≤ 2,0 W (pokud má ovládání síťové připojení v pohotovostním režimu) | $\checkmark$ |
| V klidovém           | P <sub>idle</sub> ≤ 1.0W                                                             |              |
| rezimu               | P <sub>nidle</sub> ≤ 3,0 W (pokud je ovládání připojeno k síti)                      | $\checkmark$ |

#### Kontrolní funkční kódy (Požadavek na manuál jako součást nařízení (EU) 2024/1103)

|                |                                                                   | Kód regulace |    | Řídicí funkce |    |    |    |    |    |    |  |  |
|----------------|-------------------------------------------------------------------|--------------|----|---------------|----|----|----|----|----|----|--|--|
|                |                                                                   | teploty (TC) | f1 | f2            | f3 | f4 | f5 | f6 | f7 | f8 |  |  |
| Typ regulace   | Jeden stupeň, bez regulace teploty                                | NC           |    |               |    |    |    |    |    |    |  |  |
| teploty        | Dva nebo více ručních stupňů, bez regulace teploty                | TX           |    |               |    |    |    |    |    |    |  |  |
|                | Mechanický termostat pro regulaci teploty v místnosti             | TM           |    |               |    |    |    |    |    |    |  |  |
|                | Elektronická regulace teploty v místnosti                         | TE           |    |               |    |    |    |    |    |    |  |  |
|                | Elektronická regulace teploty v místnosti s denním programem      | TD           |    |               |    |    |    |    |    |    |  |  |
|                | Elektronická regulace teploty v místnosti s týdenním<br>programem | TW           |    |               |    |    |    |    |    |    |  |  |
| Řídicí funkce  | Detekce přítomnosti osob                                          |              | 1  |               |    |    |    |    |    |    |  |  |
| indici idinece | Detekce otevřeného okna                                           |              |    | 2             |    |    |    |    |    |    |  |  |
|                | Dálkové ovládání                                                  |              |    |               | 3  |    |    |    |    |    |  |  |
|                | Adaptivně řízené spouštění                                        |              |    |               |    | 4  |    |    |    |    |  |  |
|                | Omezení doby činnosti                                             |              |    |               |    |    | 5  |    |    |    |  |  |
|                | Černé kulové čidlo                                                |              |    |               |    |    |    | 6  |    |    |  |  |
|                | Funkce samoučení                                                  |              |    |               |    |    |    |    | 7  |    |  |  |
|                | Přesnost regulace s CA < 2 K a CSD < 2 K                          |              |    |               |    |    |    |    |    | 8  |  |  |

Warmup CZ T: +420 228 880 520 E: cz@warmup.com www.warmup.cz

Warmup plc 704 Tudor Estate = Abbey Road = London = NW10 7UW = UK

Warmup GmbH = Ottostraße 3 = 27793 Wildeshausen = DE

Společnost Warmup zaručuje, že tento výrobek bude při běžném používání a servisu po dobu dvanácti (12) let od data zakoupení spotřebitelem, pokud je nainstalován s topným kabelem/rohoží

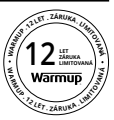

Warmup, bez vad v dílenském zpracování nebo materiálech. Pokud se během záruční doby zjistí, že je výrobek vadný, Program Warmup jej podle vlastního uvážení opraví nebo vymění. Pokud je produkt vadný, prosím buď;

Vraťte jej s prodejním dokladem nebo jiným dokladem o nákupu na místo, kde byl zakoupen, nebo

Kontaktujte Warmup. Společnost Warmup určí, zda by měl být produkt vrácen nebo vyměněn.

Dvanáctiletá (12) záruka platí pouze pokud je produkt registrován u Warmup do 30 dnů po nákupu. Registraci lze provést online na www.warmup.cz Tato záruka se nevztahuje na náklady na demontáž nebo opětovnou instalaci a neplatí, pokud Warmup prokáže , že závada nebo nesprávná funkce byla způsobena nedodržením pokynů v příručce, nesprávnou instalací nebo poškozením, ke kterým došlo, když byl produkt v držení spotřebitele. Výhradní odpovědnost společnosti Warmup spočívá v opravě nebo výměně produktu za podmínek uvedených výše. Pokud je 6iE nainstalován s topným kabelem/ rohoží od jiného výrobce než od společnosti Warmup, bude na něj platit tříletá (3) záruka. Tato záruka se nevztahuje na žádný související software, jako jsou aplikace nebo portály.

WARMUP NENESE ŽÁDNOU ODPOVĚDNOST ZA ZTRÁTU NEBO POŠKOZENÍ JAKÉHOKOLIV DRUHU, VČETNĚ NÁHODNÉHO NEBO ZA NÁSLEDNÉ ŠKODY VYLÝVAJÍCÍ, PŘÍMO NEBO NEPŘÍMO, Z JAKÉHOKOLI PORUŠENÍ ZÁRUKY, VÝSLOVNÉ NEBO PŘEDPOKLÁDANÉ, NEBO JAKÉKOLI JINÉ PORUCHY TOHOTO PRODUKTU. TATO ZÁRUKA JE POUZE VÝSLOVNOU ZÁRUKOU FIRMY WARMUP, KTERÁ TENTO PRODUKT VYROBÍ. TRVÁNÍ JAKÝCHKOLI PŘEDPOKLÁDANÝCH ZÁRUK, VČETNĚ ZÁRUK PRODEJNOSTI A VHODNOSTI PRO KONKRĚTNÍ ÚČEL, JE TÍMTO OMEZENO NA DOBU TRVÁNÍ TÉTO DVANÁCTILETÉ ZÁRUKY.

Tato záruka nemá vliv na zákonná práva.

# Příloha 1.0 - Příklady použití termostatu

| Číslo | Reg.<br>Režim   | Senzor<br>P1<br><b>(5 &amp; 6)</b> | Senzor<br>P2<br><b>(6 &amp; 7)</b> | Řízení                              | Limit<br>senzoru                                                          | Příklad použití                                                                                                    |
|-------|-----------------|------------------------------------|------------------------------------|-------------------------------------|---------------------------------------------------------------------------|----------------------------------------------------------------------------------------------------|
| 1     |                 | Vypnuto                            | Vypnuto                            | <b>Vnitřní</b><br>Senzor<br>vzduchu | Žádný                                                                     | Termostat v místnosti<br>plánovaná teplota vzduchu bez<br>omezení teploty podlahy                                                                                                    |
| 2     |                 |                                    |                                    | P1<br>Podlabowi                     | Žádný                                                                     | Constat v/mimo místnosti     nastavená teplota podlahy     limit teploty podlahy                                                                                                    |
| 3     | Zapnuto         |                                    | Zapnuto Vypnuto                    |                                     | <b>Vnitřní</b><br>Senzor<br>vzduchu                                       | Termostat v místnosti<br>nastavená teplota podlahy<br>limit teploty vzduchu                                                                                                    |
| 4     | Vypnuto         |                                    |                                    | <b>P1</b><br>Senzor<br>vzduchu      | Žádný                                                                     | Termostat mimo místnost<br>nastavení teploty vzduchu bez<br>omezení teploty podlahy                                                                                                    |
| 5     |                 | Vypnuto                            | Zapnuto                            | <b>Vnitřní</b><br>Senzor<br>vzduchu | <b>P2</b><br>Limit<br>podlahy                                             | Termostat v místnosti nastavení<br>teploty vzduchu s limitem<br>teploty podlahy                                                                                                    |
| 6     | 7               | 7                                  | 7                                  | <b>P1</b><br>Podlahový<br>senzor    | <b>P2</b><br>Limit<br>podlahy                                             | Fermostat v/mimo místnost<br>plán teploty podlahy<br>limit teploty podlahy                                                                                                    |
| 7     |                 | zapnuto                            | Zaphuto                            | <b>P1</b><br>Senzor<br>vzduchu      | <b>P2</b><br>Limit<br>podlahy                                             | Over the constant of the constant of the co |
| 8     |                 | Vypputo                            | Vypputo                            | Peg                                 | Žádný                                                                     | Termostat v/mimo místnost<br>plán regulátoru<br>bez omezení                                                                                                    |
| 9     | Zapnuto         | nuto                               |                                    | псд.                                | <b>Vnitřní</b><br>Senzor<br>vzduchu                                       | Termostat v místnosti<br>plán regulátoru<br>limit teploty vzduchu                                                                                                    |
| 10    | Vypnuto Zapnuto |                                    | Reg.                               | <b>P2</b><br>Limit<br>podlahy       | Constant v/mimo místnost<br>nastavení regulátoru<br>limit teploty podlahy |                                                                                                    |

M Konvenční 🚱 Elektrické podlahové topení 🚺 Teplovodní podlahové topení

# **Warmup**

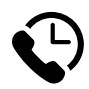

# Warmup CZ

www.warmup.cz cz@warmup.com **T:** +420 228 880 520

# Warmup plc

www.warmup.co.uk uk@warmup.com **T:** 0345 345 2288 **F:** 0345 345 2299

## Warmup GmbH

www.warmupdeutschland.de de@warmup.com T: 008000 - 345 0000 F: 04431 - 948 70 18

Warmup plc = 704 Tudor Estate = Abbey Road = London = NW10 7UW = UK Warmup GmbH = Ottostraße 3 = 27793 Wildeshausen = DE